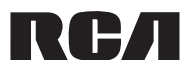

## user manual

VR6320

## **Product registration**

Thank you for purchasing an RCA product. We pride ourselves on the quality and reliability of all our electronic products, but if you ever need service or have a question our customer service staff stands ready to help. Contact us at www.rcaaudiovideo.com. PURCHASE REGISTRATION: Registering Online will allow us to contact you in the unlikely event a safety notification is required under the Federal Consumer Safety Act. Register Online at: WWW.RCAAUDIOVIDEO.COM. Click on Product Registration and Fill Out the Brief Ouestionnaire.

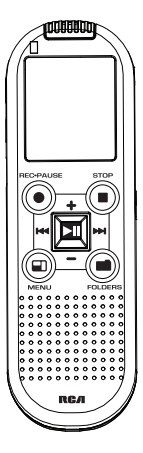

# Important safety instructions

## **IMPORTANT SAFETY INSTRUCTIONS**

PLEASE READ AND SAVE FOR FUTURE REFERENCE

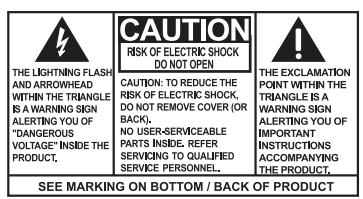

#### WARNING: TO PREVENT FIRE OR ELECTRICAL SHOCK HAZARD, DO NOT EXPOSE THIS PRODUCT TO RAIN OR MOISTURE.

Some of the following information may not apply to your particular product; however, as with any electronic product, precautions should be observed during handling and use.

- Read these instructions.
- · Keep these instructions.
- Heed all warnings.
- · Follow all instructions.
- · Do not use this apparatus near water.
- · Clean only with dry cloth.
- Do not install near any heat sources such as radiators, heat registers, stoves, or other apparatus (including amplifiers) that produce heat.
- Refer all servicing to qualified service personnel. Servicing is required when the apparatus has been damaged in any way, such as power-supply cord or plug is damaged, liquid has been spilled or objects have fallen into the apparatus, the apparatus has been exposed to rain or moisture, does not operate normally, or has been dropped.

## ADDITIONAL SAFETY INFORMATION

- Apparatus shall not be exposed to dripping or splashing and no objects filled with liquids, such as vases, shall be placed on the apparatus.
- Do not attempt to disassemble the cabinet. This product does not contain customer serviceable components.
- The marking information is located at the bottom of apparatus.

Important battery precautions

- Any battery may present a risk of fire, explosion, or chemical burn if abused. Do not try to charge a battery that is not intended to be recharged, do not incinerate, and do not puncture.
- Non-rechargeable batteries, such as alkaline batteries, may leak if left in your
  product for a long period of time. Remove the batteries from the product if
  you are not going to use it for a month or more.
- If your product uses more than one battery, do not mix types and make sure they are inserted correctly. Mixing types or inserting incorrectly may cause them to leak.
- Discard any leaky or deformed battery immediately. They may cause skin burns or other personal injury.
- Please help to protect the environment by recycling or disposing of batteries according to federal, state, and local regulations.

WARNING: The battery (battery or batteries or battery pack) shall not be exposed to excessive heat such as sunshine, fire or the like.

## Ecology

Help protect the environment - we recommend that you dispose of used batteries by putting them into specially designed receptacles.

## Precautions for the unit

- Do not use the unit immediately after transportation from a cold place to a warm place; condensation problems may result.
- Do not store the unit near fire, places with high temperature or in direct sunlight. Exposure to direct sunlight or extreme heat (such as inside a parked car) may cause damage or malfunction.
- Clean the unit with a soft cloth or a damp chamois leather. Never use solvents.
- The unit must only be opened by qualified personnel.

## Headset safety

To use a headset safely, please keep the following in mind:

- Do not play your headset at a high volume. Hearing experts advise against continuous extended play.
- If you experience ringing in your ears, turn down the volume or stop using the headset.
- Do not use a headset while driving a motorized vehicle or riding a bike. It
  may cause a traffic hazard and is illegal in many areas.
- Even if your headset is an open-air type designed to let you hear outside sounds, don't turn up the volume so high that can't hear sounds around you.

# FCC Information

## FCC Information

Note: This equipment has been tested and found to comply with the limits for a Class B digital device, pursuant to Part 15 of FCC Rules. These limits are designed to provide reasonable protection against harmful interference in a residential installation. This equipment generates, uses, and can radiate radio frequency energy and, if not installed and used in accordance with the instructions, may cause harmful interference to radio communications.

However, there is no guarantee that interference will not occur in a particular installation. If this equipment does cause harmful interference to radio or television reception, which can be determined by turning the equipment off and on, the user is encouraged to try to correct the interference by one or more of the following measures:

- Reorient or relocate the receiving antenna.
- Increase the separation between the equipment and receiver.
- Connect the equipment into an outlet on a circuit different from that to which the receiver is connected.
- Consult the dealer or an experienced radio/TV technician for help.

Changes or modifications not expressly approved by VOXX Accessories Corporation could void the user's authority to operate the equipment.

This device complies with Part 15 of the FCC Rules. Operation is subject to the following two conditions: (1) this device may not cause harmful interference, and (2) this device must accept any interference received, including interference that may cause undesired operation.

Manufacturer/Responsible Party VOXX Accessories Corporation 3502 Woodview Trace, Suite 220, Indianapolis, IN 46268

1-317-810-4880 (No technical /product support is available via this number. This phone number is for regulatory matters only.) Visit www.rcaaudiovideo.com for technical support

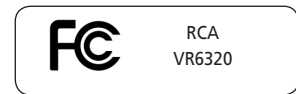

Industry Canada Regulatory Information CAN ICES-3 (B)/NMB-3 (B) Avis d'Industrie Canada CAN ICES-3 (B)/NMB-3 (B)

**Power Supply** 

• battery power 2 x "AAA" (not included)

# Contents

| Important safety instructions                    | 1  |
|--------------------------------------------------|----|
| IMPORTANT SAFETY INSTRUCTIONS                    | 1  |
| Important battery precautions                    | 2  |
| Ecology                                          | 2  |
| Precautions for the unit                         | 2  |
| Headset safety                                   | 2  |
| FCC Information                                  | 3  |
| FCC Information                                  |    |
| Power Supply                                     | 4  |
| Contents                                         | 5  |
| End user license agreement                       | 8  |
| Before vou begin                                 | 12 |
| Unpacking your player                            |    |
| Installing batteries                             |    |
| Using headphones and external microphone         |    |
| Turning player on/off                            |    |
| Locking the player controls                      | 12 |
| Connecting to your computer                      | 13 |
| Computer system requirements                     |    |
| Connecting to computer                           | 13 |
| Installing the Digital Voice Manager application | 14 |
| Digital Voice Manager Overview                   | 15 |
| Overview of Digital Voice Manager                |    |
| Welcome to RCA Digital Voice Manager             |    |
| Folder Renaming                                  | 17 |

| Front Controls       19         Left Side Controls       19         Right Side Controls       19         Display indicators       20         Setting date and time       22         To set the date and time       22         Basic operations       22         Selecting folders and files       22         Basic playback       22         Accessing Recorded File Information       23         Recording       23         Setting recording quality       24         Setting recording mode       24         Deleting files       25         Bookmarks       25         To create bookmarks       25         To delete bookmarks       25         Insert       26         To add to an existing recording       26         To format the memory of the player       27                                | General controls                              |             |
|----------------------------------------------------------------------------------------------------|-----------------------------------------------|-------------|
| Left Side Controls       19         Right Side Controls       19         Display indicators       20         Setting date and time       22         To set the date and time       22         Basic operations       22         Selecting folders and files       22         Basic playback       22         Accessing Recorded File Information       23         Recording       23         Setting recording quality       24         Setting recording mode       24         Deleting files       25         Bookmarks       25         To create bookmarks       25         To delete bookmarks       25         Insert       26         To insert a new segment into the current file       26         To add to an existing recording       26         To format the memory of the player       27 | Front Controls                                |             |
| Right Side Controls       19         Display indicators       20         Setting date and time       22         To set the date and time       22         Basic operations       22         Selecting folders and files       22         Basic playback       22         Accessing Recorded File Information       23         Recording       23         Setting recording quality       24         Setting recording mode       24         Deleting files       25         Bookmarks       25         To reate bookmarks       25         To delete bookmarks       25         Insert       26         To insert a new segment into the current file       26         To add to an existing recording       26         To format the memory of the player       27                                      | Left Side Controls                            |             |
| Display indicators       20         Setting date and time       22         To set the date and time       22         Basic operations       22         Selecting folders and files       22         Basic playback       22         Accessing Recorded File Information       23         Recording       23         Setting recording quality       24         Setting recording mode       24         Deleting files       25         Bookmarks       25         To create bookmarks       25         To delete bookmarks       25         Insert       26         To insert a new segment into the current file       26         To add to an existing recording       26         To add to an existing recording       27         To format the memory of the player       27                         | Right Side Controls                           |             |
| Setting date and time       22         To set the date and time       22         Basic operations       22         Selecting folders and files       22         Basic playback       22         Accessing Recorded File Information       23         Recording       23         Setting recording quality       24         Setting recording mode       24         Deleting files       25         Bookmarks       25         To create bookmarks       25         To delete bookmarks       25         Insert       26         To insert a new segment into the current file       26         To add to an existing recording       26         To add to an existing recording       27         To format the memory of the player       27                                                             | Display indicators                            | 20          |
| Setting date and time       22         To set the date and time       22         Basic operations       22         Selecting folders and files       22         Basic playback       22         Accessing Recorded File Information       23         Recording       23         Setting recording quality       24         Setting recording mode       24         Deleting files       25         Bookmarks       25         To create bookmarks       25         To delete bookmarks       25         Insert       26         To insert a new segment into the current file       26         To add to an existing recording       26         To add to an existing recording       27         To format the memory of the player       27                                                             | Cotting data and time                         | 22          |
| To set the date and time.       22         Basic operations       22         Selecting folders and files       22         Basic playback       22         Accessing Recorded File Information       23         Recording       23         Setting recording quality       24         Setting recording mode       24         Deleting files       25         Bookmarks       25         To create bookmarks       25         To adelete bookmarks       25         Insert       26         To insert a new segment into the current file       26         To add to an existing recording       26         To add to an existing recording       27         To format the memory of the player       27                                                                                                  | Setting date and time                         |             |
| Basic operations       22         Selecting folders and files       22         Basic playback       22         Accessing Recorded File Information       23         Recording       23         Setting recording quality       24         Setting recording mode       24         Deleting files       25         Bookmarks       25         To create bookmarks       25         To delete bookmarks       25         Insert       26         To insert a new segment into the current file       26         To add to an existing recording       26         To format the memory of the player       27                                                                                                    | To set the date and time                      |             |
| Selecting folders and files       22         Basic playback       22         Accessing Recorded File Information       23         Recording       23         Setting recording quality       24         Setting recording mode       24         Deleting files       25         Bookmarks       25         To create bookmarks       25         To delete bookmarks       25         In avigate bookmarks       25         In sert       26         To insert a new segment into the current file       26         To add to an existing recording       26         To format the memory of the player       27                                                                                                    | Basic operations                              | 22          |
| Basic playback       22         Accessing Recorded File Information       23         Recording       23         Setting recording quality       24         Setting recording mode       24         Deleting files       25         Bookmarks       25         To create bookmarks       25         To avigate bookmarks       25         Insert       26         To insert a new segment into the current file       26         To add to an existing recording       26         To format the memory of the player       27                                                                                                    | Selecting folders and files                   |             |
| Accessing Recorded File Information       23         Recording       23         Setting recording quality       24         Setting recording mode       24         Deleting files       25         Bookmarks       25         To create bookmarks       25         To avigate bookmarks       25         Insert       26         To insert a new segment into the current file       26         To add to an existing recording       26         To add to an existing recording       27         To format the memory of the player       27                                                                                                    | Basic playback                                |             |
| Recording       23         Setting recording quality       24         Setting recording mode       24         Deleting files       25         Bookmarks       25         To create bookmarks       25         To navigate bookmarks       25         To delete bookmarks       25         Insert       26         To insert a new segment into the current file       26         To add to an existing recording       26         To matting       27         To format the memory of the player       27                                                                                                    | Accessing Recorded File Information           |             |
| Setting recording quality       24         Setting recording mode       24         Deleting files       25         Bookmarks       25         To create bookmarks       25         To avigate bookmarks       25         To delete bookmarks       25         Insert       26         To insert a new segment into the current file       26         To add to an existing recording       26         To add to an existing recording       26         To format the memory of the player       27         To format the memory of the player       27                                                                                                    | Becording                                     |             |
| Setting recording mode       24         Deleting files       25         Bookmarks       25         To create bookmarks       25         To navigate bookmarks       25         To delete bookmarks       25         Insert       26         To add to an existing recording       26         Formatting       26         To format the memory of the player       27                                                                                                    | Setting recording quality                     | 24          |
| Deleting files       25         Bookmarks       25         To create bookmarks       25         To avigate bookmarks       25         To delete bookmarks       25         Insert       26         To insert a new segment into the current file       26         Append       26         To add to an existing recording       26         Formatting       27         To format the memory of the player       27                                                                                                    | Setting recording mode                        |             |
| Bookmarks       25         To create bookmarks       25         To navigate bookmarks       25         To delete bookmarks       25         Insert       26         To add to an existing recording       26         Formatting       26         To format the memory of the player       27                                                                                                    | Deleting files                                | 25          |
| To create bookmarks                                                                                                    | Bookmarks                                     | 25          |
| To navigate bookmarks       25         To delete bookmarks       25         Insert.       26         To insert a new segment into the current file       26         Append       26         To add to an existing recording       26         Formatting       26         To format the memory of the player       27                                                                                                    | To create bookmarks                           | <b>رے</b> ۔ |
| To delete bookmarks 25<br>Insert                                                                                                    | To pavigate bookmarks                         | 25          |
| Insert                                                                                                    | To delete bookmarks                           |             |
| To insert a new segment into the current file                                                                                                    | Insert                                        | 26          |
| Append                                                                                                    | To insort a new segment into the surrent file | 26          |
| Append       26         To add to an existing recording.       26         Formatting       27         To format the memory of the player.       27                                                                                                    | To insert a new segment into the current me   |             |
| To add to an existing recording                                                                                                    | Append                                        | 26          |
| Formatting27 To format the memory of the player                                                                                                    | To add to an existing recording               |             |
| To format the memory of the player                                                                                                    | Formatting                                    | 27          |
|                                                                                                    | To format the memory of the player            |             |

| Settings                     |    |
|------------------------------|----|
| Accessing Settings menu      |    |
| Accessing Date and Time menu |    |
| Troubleshooting tips         | 29 |
| Warranty information         |    |
| 12 Month Limited Warranty    |    |

# End user license agreement

This is a copy of the EULA that you need to agree to in order to use the Digital Voice Manager software that accompanies this product.

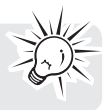

## VOXX INTERNATIONAL CORPORATION END USER LICENSE AGREEMENT

**IMPORTANT:** READ CAREFULLY BEFORE DOWNLOADING OR INSTALLING THIS SOFTWARE!

THIS END USER LICENSE AGREEMENT (THIS "EULA") IS A LEGAL AGREEMENT BETWEEN YOU AND VOXX INTERNATIONAL CORPORATION AND, AS APPLICABLE, ANY VOXX INTERNATIONAL CORPORATION SUBSIDIARY, AS DEFINED BELOW (COLLECTIVELY "VOXX"), FOR THE RCA BRANDED PORTABLE DIGITAL AUDIO/ VIDEO DEVICE APPLICATION/DRIVER SOFTWARE PROGRAM WHICH MAY INCLUDE ASSOCIATED SOFTWARE COMPONENTS, SOFTWARE LLICENSED BY VOXX FROM THIRD PARTIES ("LICENSORS") AND ASSOCIATED DOCUMENTATION, IF ANY (COLLECTIVELY, THE "PROGRAM"). THIS EULA CONTAINS IMPORTANT LEGAL LIMITATIONS, RESTRICTIONS AND DISCLAIMERS, AND ALSO SPECIFIES THE DURATION OF YOUR LICENSE.

BY INSTALLING THE PROGRAM OR CLICKING ON THE ACCEPTANCE BUTTON OF THE PROGRAM, COPVING OR OTHERWISE USING THE PROGRAM, YOU ACKNOWLEDGE AND AGREE THAT YOU HAVE READ THIS EULA, UNDERSTAND IT, AND AGREE TO BE BOUND BY ITS TERMS AND CONDITIONS. THIS PROGRAM IS PROTECTED BY COPYRIGHT LAWS AND INTERNATIONAL COPYRIGHT TREATIES, AS WELL AS OTHER INTELLECTUAL PROPERTY LAWS AND TREATIES. YOU MAY USE THE PROGRAM ONLY IN ACCORDANCE WITH THIS EULA, AND ANY SUCH USE IS HEREBY UNDERSTOOD TO BE CONDITIONAL UPON YOUR SPECIFIC AGREEMENT TO THE UNMODIFIED TERMS SET FORTH HEREIN. IF YOU DO NOT AGREE WITH ALL OF THE TERMS OF THIS EULA, CLICK ON THE REJECTION BUTTON AND/OR DO NOT INSTALL THE PROGRAM AND/OR DO NOT USE THE PROGRAM.

#### 1. LICENSE

(a) Under this EULA, you are granted a non-exclusive, non-sublicenseable, nonassignable and non-transferable (except as expressly set forth below) license (i) to use and install the Program on a single workstation, and (ii) to make one (1) copy of the Program into any machine-readable form for backup of the Program, provided the copy contains all of the original Program's proprietary notices. (b) You may transfer the Program and license to another party only as a part of the RCA branded Portable Digital Audio/Video Device ("A/V Device"), and only if the other party agrees to accept the terms and conditions of this EULA. If you transfer the Program, you must at the same time either transfer all copies to the same party or destroy any copies not transferred.

(c) The terms of this EULA will govern any software upgrades or updates provided by VOXX that replace and/or supplement the original Program, unless such upgrade or update is accompanied by separate license terms and conditions in which case the terms of that separate license will govern. You acknowledge and agree that VOXX may automatically download upgrades or updates to the Program software to your computer in order to update, enhance, and/or further develop the Program.

#### 2. LICENSE RESTRICTIONS

(a) Except for the licenses expressly granted to you in this EULA, no other licenses or rights are granted or implied.

(b) You may not (i) make the Program available over a network where it could be used by multiple computers at the same time; (ii) modify, translate, reverse engineer, decompile, disassemble (except to the extent that this restriction is expressly prohibited by law), or create derivative works based upon the Program; (iii) copy the Program, except as expressly permitted herein; (iv) remove or alter any copyright notices on all copies of the Program; or (v) rent, lease or lend the Program. You agree that you shall only use the Program in a manner that complies with all applicable laws in the jurisdictions in which you use the Program, including, but not limited to, applicable restrictions concerning copyright and other intellectual property rights.

(c) The Program may contain pre-release code that does not perform at the level of a final code release. In such case, the Program may not operate properly. Updated versions of the Program may be downloaded from www.rcaaudiovideo. com/downloads

(d) VOXX is not obligated to provide support services for the Program. (e) The Program is provided with "RESTRICTED RIGHTS". Use, duplication, or disclosure by the U.S. Government is subject to restrictions as set forth in subparagraph (c)(1)(ii) of DFARS 252.227-7013, or FAR 52.227-19, or in FAR 52.227-14 Alt. III, as applicable.

## 3. TERM AND TERMINATION

(a) Your license is effective on the date you accept this EULA and remains in effect until this EULA is terminated by either party.

(b) You may terminate this EULA and the associated license, without any notice or delay, by destroying or permanently erasing the Program and all copies thereof. (c) If you fail to comply with any of the terms of this EULA, in whole or part, your license will automatically terminate without notice from VOXX.

(d) Upon termination of this EULA and your associated license, you shall cease all use of the Program and destroy or permanently erase the Program and all full or partial copies thereof.

#### 4. WARRANTY DISCLAIMER

THE PROGRAM IS PROVIDED "AS IS" WITHOUT WARRANTY OF ANY KIND, EITHER EXPRESSED OR IMPLIED, INCLUDING, BUT NOT LIMITED TO THE IMPLIED WARRANTIES OF MERCHANTABILITY, FITNESS FOR A PARTICULAR PURPOSE, TITLE OR NON-INFRINGEMENT. THE ENTIRE RISK AS TO THE QUALITY AND PERFORMANCE OF THE PROGRAM IS WITH YOU. SHOULD THE PROGRAM PROVE DEFECTIVE, YOU (AND NOT VOXX, ITS SUPPLIERS, OR ITS DEALERS) ASSUME THE ENTIRE COST FOR ALL NECESSARY REPAIR OR CORRECTION.

This exclusion of warranty may not be allowed under some applicable laws. As a result, the above exclusion may not apply to you, and you may have other rights depending on the law that applies to you.

#### 5. OWNERSHIP RIGHTS

All title and intellectual property rights, including but not limited to copyrights, in and to the Program and any copies thereof are owned by VOXX, its Licensors or its suppliers. All title and intellectual property rights in and to the content which may be accessed through use of the Program is the property of the respective content owner and may be protected by applicable copyright or other intellectual property laws and treaties. This license grants you no rights to use such content. All rights not expressly granted are reserved by VOXX or its Licensors.

#### 6. LIMITATION OF LIABILITY

(a) TO THE MAXIMUM EXTENT PERMITTED BY APPLICABLE LAW, IN NO EVENT SHALL VOXX, OR ITS DEALERS BE LIABLE FOR ANY SPECIAL, INCIDENTAL, INDIRECT, OR CONSEQUENTIAL DAMAGES WHATSOEVER (INCLUDING, WITHOUT LIMITATION, DAMAGES FOR LOSS OF PROFITS, BUSINESS INTERRUPTION, CORRUPTION OF FILES, LOSS OF BUSINESS INFORMATION, OR ANY OTHER PECUNIARY LOSS) REGARDLESS OF CAUSE OR FORM OF ACTION, INCLUDING CONTRACT, TORT, OR NEGLIGENCE, ARISING OUT OF YOUR USE OF OR INABILITY TO USE THE PROGRAM, EVEN IF VOXX HAS BEEN ADVISED OF THE POSSIBILITY OF SUCH DAMAGES. BECAUSE SOME STATES AND JURISDICTIONS DO NOT ALLOW THE EXCLUSION OR LIMITATION OF LIABILITY OF CONSEQUENTIAL OR INCIDENTAL DAMAGES, THE ABOVE LIMITATION MAY NOT APPLY TO YOU. 10 (b) YOU ASSUME RESPONSIBILITY FOR THE SELECTION OF THE APPROPRIATE PROGRAM TO ACHIEVE YOUR INTENDED RESULTS, AND FOR THE INSTALLATION, USE, AND RESULTS OBTAINED.

#### 7. THIRD PARTY SOFTWARE

ANY THIRD PARTY SOFTWARE THAT MAY BE PROVIDED WITH THE PROGRAM IS INCLUDED FOR USE AT YOUR OPTION. IF YOU CHOOSE TO USE SUCH THIRD PARTY SOFTWARE, THEN SUCH USE SHALL BE GOVERNED BY SUCH THIRD PARTY'S LICENSE AGREEMENT, AN ELECTRONIC COPY OF WHICH WILL BE INSTALLED IN THE APPROPRIATE FOLDER ON YOUR COMPUTER UPON INSTALLATION OF THE SOFTWARE. VOXX IS NOT RESPONSIBLE FOR ANY THIRD PARTY'S SOFTWARE AND SHALL HAVE NO LIABILITY FOR YOUR USE OF THIRD PARTY SOFTWARE.

#### 8. GOVERNING LAW

If you acquired this A/V Device in the United States, this EULA shall be governed and construed in accordance with the laws of the State of Indiana, U.S.A. without regard to its conflict of laws principles. If you acquired this A/V Device outside the United States or the European Union, then local law may apply.

## 9. GENERAL TERMS

This EULA can only be modified by a written agreement signed by you and VOXX, and changes from the terms and conditions of this EULA made in any other manner will be of no effect. If any portion of this EULA shall be held invalid, illegal, or unenforceable, the validity, legality, and enforceability of the remainder of the Agreement shall not in any way be affected or impaired thereby. This EULA is the complete and exclusive statement of the agreement between you and VOXX, which supersedes all proposals or prior agreements, oral or written, and all other communications between you and VOXX, relating to the subject matter of this hereof. VOXX'S Licensors shall be considered third party beneficiaries of this Agreement and shall have the right to enforce the terms herein.

"VOXX SUBSIDIARY" shall mean any person, corporation, or other organization, domestic or foreign, including but not limited to subsidiaries, that is directly or indirectly controlled by Voxx International Corporation including, but not limited to, Voxx Accessories Corporation and Audiovox Electronics Corporation. For purposes of this definition only, the term "control" means the possession of the power to direct or cause the direction of the management and policies of an entity, whether by ownership of voting stock or partnership interest, by contract, or otherwise, including direct or indirect ownership of at least fifty percent (50%) of the voting interest in the entity in question.

## 10. CONSENT TO USE OF DATA

You agree that Voxx and its subsidiaries may collect and use technical and related information that does not personally identify you, including but not limited to offers opted into by you with Voxx partners, technical information about your computer, system and application software, IP address and peripherals, that is gathered periodically to facilitate the provision of software updates, product support and other services to you (if any) related to the RCA Software and to verify compliance with the terms of this License. Voxx may use this information, as long as it is in a form that does not personally identify you, to improve our products or to provide services or technologies to you.

# Before you begin

## Unpacking your player

You should have the following:

- RCA voice recorder
- USB cable
- Quick start guide

## Installing batteries

- 1. Remove the battery compartment cover.
- Insert two "AAA" batteries (not included) following the polarity marks in the battery compartment.
- 3. Reinstall the cover. Refer to the battery level indicator IIII on the display for battery's level. Replace with new batteries when the indicator is flashing.

## Using headphones and external microphone

When headphones are connected, sound output from the speaker will be muted.

When an external microphone is connected, no recording can be made from the built-in microphone.

Turning player on/off Slide  $\widehat{\square}$  /  $\bigcirc$  switch to  $\bigcirc$ .

## Locking the player controls

To avoid accidental key activation, slide  $\widehat{\blacksquare} \,/\, \oplus$  towards  $\widehat{\blacksquare}$  to lock the keys. Reverse the step to unlock.

# Connecting to your computer

## Computer system requirements

#### Windows: Windows XP (SP2 or higher), Windows Vista, Windows 7, or Windows 8

- Pentium 4 1.6GHz or equivalent AMD Athlon processor
- 512 MB RAM (1GB recommended)
- 300 MB available hard disk space
- 1024 x 768 pixels, 16-bit color monitor or higher
- Internet Access (broadband recommended)

#### Macintosh: OS X 10.5, 10.6, 10.7, or 10.8

- Intel Core Duo processor (or higher)
- 768 MB RAM (1GB recommended)
- 300 MB available hard disk space
- 1024 x 768 pixels or higher recommended
- Internet Access (broadband recommended)

## Connecting to computer

Connect the player before launching the Digital Voice Manager software.

- 1. Connect the player to the computer using the supplied USB cable.
- CONNECTED shows on the player's display. The player appears as a removable drive in your computer.

# Installing the Digital Voice Manager application

- 1. Connect the player to the computer as instructed in the previous section.
- <u>Windows</u>: To access the RCA Digital Voice Manager installer, go to My Computer (XP users)/Go to Computer (Vista, 7 and 8 users) in the Start menu, find and open the drive letter associated with the player and then double-click rcaDVM7\_setup.exe to launch the installer.

Mac: When you connect your device to the computer, it will appear on the desktop as a volume labeled RCA\_DVR. Double-click to view the volume's contents, then double-click the file RCA Digital Voice Manager Installer. dmg. When you double-click on this file, it will mount as a volume on the desktop. Double-click the "RCA Digital Voice Manager Installer" icon in the popup window to start the installation.

 Follow the on-screen instructions to complete the installation. The RCA Detective application is installed with the Digital Voice Manager application on Windows and will open the Digital Voice Manager application automatically when you connect the player to your PC.

For information on the RCA Digital Voice Manager software and how it works with this unit, refer to the Help Section of the software.

- When the player is in the settings menu, playback mode, or recording mode, a connection between the player and the computer will not be established. Quit the above modes before connecting to the computer.
- Data transfer is possible even if no batteries are installed in the player.
- Do not disconnect the USB connection during files transfer.
- The latest Digital Voice Manager software can be downloaded from www.rcaaudiovideo.com.

# Digital Voice Manager Overview Overview of Digital Voice Manager

## 1. Queue:

The queue is a working space for files. You can load files onto the queue by double clicking on them in the local library. To perform any operation on a file (including listening to it), the file must be in the queue.

## 2. Menu bar:

The menu bar contains the standard options tabs. It also contains the options tab where custom preferences can be set.

## 3. Files and Folders in Device:

These are the files and folders in the Digital Voice Recorder device itself. This window will appear everytime the device is plugged into the computer. Files can be imported into your local library from here.

#### 4. Local library:

All your audio files are stored. The RCA Digital Voice Manger imports all files from your device to this location. You can create new folders, rename existing folders and move files between folders.

#### 5. Audio Toolbar:

Contains a set of easy to use controls that will allow you to perform basic operations on your files including listening and advanced audio enhancements. Note: A file has to be in the queue before you can use these controls.

6. Click Help for a more detailed explanation of Digital Voice Recorder's features.

## Welcome to RCA Digital Voice Manager

RCA's Digital Voice Manager offers a suite of features that will allow the user to efficiently manage their digital voice files. These features include audio playback, audio file enhancement and normalization for better playback quality.

Furthermore these files can be easily transcribed into text in a few clicks, through the RCA-Verbalink Interface. The audio files can also be shared with others via our email interface.

The help manual will provide an in-depth guide of how best to use these features. Click on one of the links to the left to continue.

ENGLISH

## Folder Renaming

By default the folders on your device are named FOLDER1 - FOLDER10. These folders can be renamed using the DVM software supplied with your device. To do so, simply launch DVM while your device is connected to the computer. A list of folders and files on the device will appear on the left side of the screen. Double click any folder to enable renaming; press enter or click anywhere on the screen to confirm your edits. The newly renamed folders will appear on your recorder the next time you disconnect it from the computer and power it on.

If you change the folder name using Windows Explorer or Finder, the folder will no longer be recognized by the device. It is best to use only the DVM software for renaming folders.

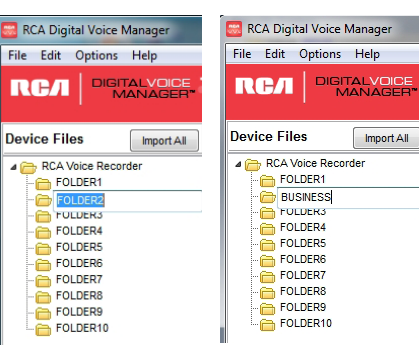

# General controls

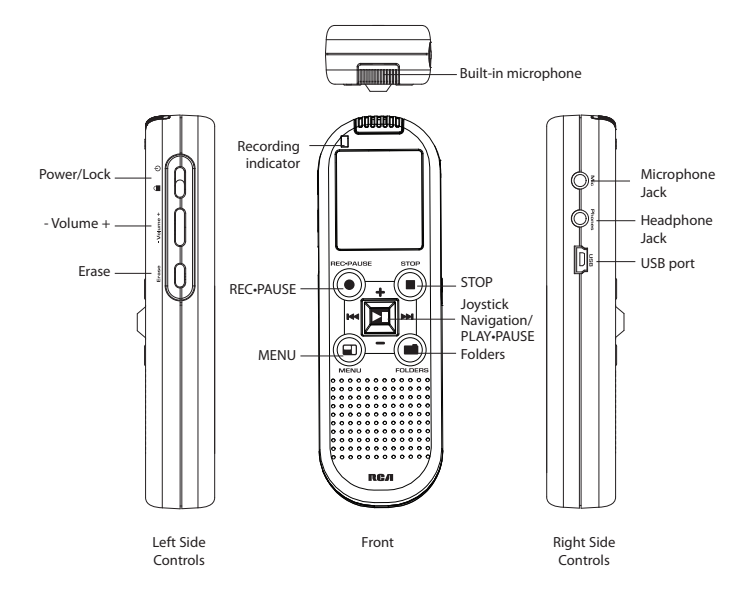

Front Controls REC-PAUSE • – Starts and pauses recording.

**STOP =** – Stops recording or playback. Quits the sub menu and goes to the main menu.

**MENU** — While in stop mode, press to access the Settings menu. While in stop mode, press and hold to display file information.

FOLDERS - Selects folders.

II – Confirms a setting in the menu. Starts and pauses playback.

+/- - Navigates up/down when navigating the setting menu.

Image: Height and Height and

Left Side Controls  $\widehat{\Box} / \mathcal{O}$  – Power on/off; locks/unlocks player controls.

- Volume + - Adjusts the volume level.

Erase - Erases files.

Right Side Controls Mic – External microphone jack.

Phones - External headphones jack.

USB – To connect the player and computer with a USB cable (included).

# **Display indicators**

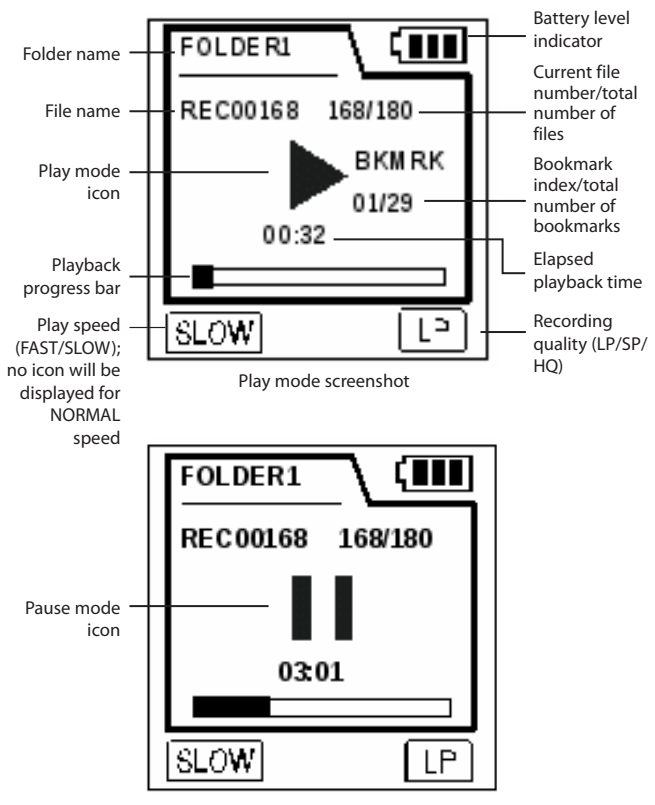

Pause mode screenshot

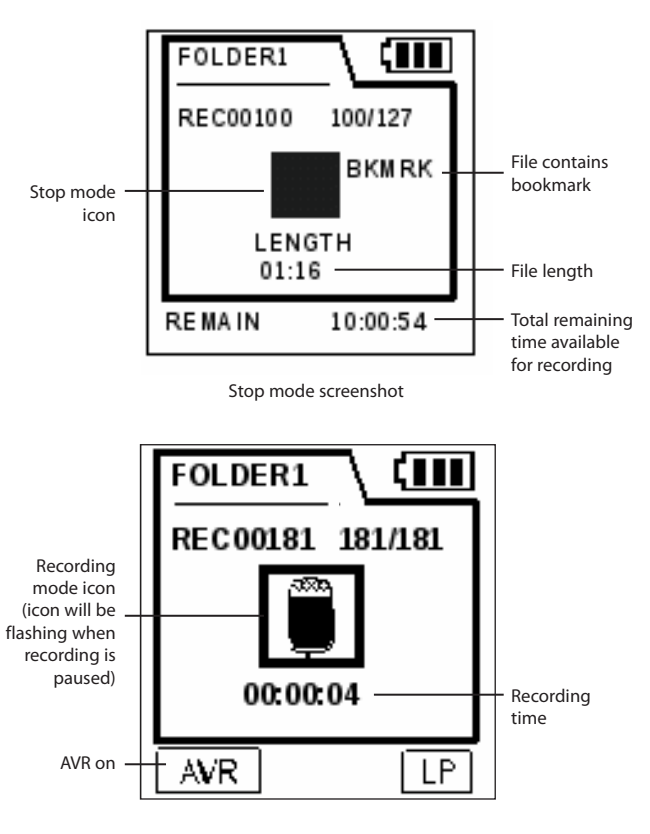

Recording mode screenshot

# Setting date and time

With the date and time set, you can view the date and time of your recordings. Normal recording is still possible without setting the date and time. However, no correct recording date and time can be referenced in your recorded messages.

## To set the date and time

- 1. While in stop mode, press **MENU** To access the Settings menu.
- Press I / → or +/- to select DATE+TIME and press >II to confirm selection.
- 3. Press ₩ / ▶ or + /- to select SET TIME, SET DATE, or TIME FORMAT and press ▶ II to confirm selection.
- Press ►II to select hour, minute, AM/PM, month, day and year. Press ►I / → to adjust the value and then press ►II to confirm selection.

# **Basic operations**

## Selecting folders and files

- 1. While in stop mode, press **FOLDERS** to bring up a list of folders, then press ₩ / ▶ to select the desired folder.
- 2. Press ►II to confirm selection.
- 3. Press ₩ / ₩ or + /- to select files and press ▶II to confirm selection. Press ₩ / ₩ to skip to the previous/next file.

## **Basic playback**

#### To play back recorded files:

- 1. Select a folder and a file.
- 2. Press ►II to start playback.
- 3. Press ►II to pause playback. Press again to resume.
- 4. You can press Volume + to adjust volume.
- 5. Press ₩ / ➤ once to skip to the previous/next file. Press and hold ₩ / ➤ to fast backward/forward through the current file.
- 6. Press **STOP** to stop playback.

## Accessing Recorded File Information

While in stop mode, press and hold **MENU** to display recorded file information such as date of recording, time of recording, recording mode, and recording quality.

# Recording

- While in stop mode, press REC-PAUSE 
  to start recording. The red recording indicator will illuminate. Recording time will be displayed once you begin recording.
- To pause recording, press REC-PAUSE once. The red recording indicator will be flashing. Press again to resume recording.
- 3. To stop recording, press **STOP** ■.

## **AVR (Automatic Voice Recording)**

This feature allows the player to sense sound and to record only when you are speaking into the microphone. When dictation stops for about three seconds, recording will pause and then start again automatically when you resume dictation.

- 1. Select **AVR ON** in the Setting menu. Refer to Settings section for instructions on how to select **AVR ON**.
- 2. Press **REC-PAUSE** to enter AVR mode.
- 3. Start dictation. Recording starts automatically.
- 4. Press **STOP** to end AVR recording.

To adjust the sensitivity (Low/Middle/High) of the microphone, press - **Volume** + during AVR recording. The higher the sensitivity, the less volume required to activate AVR.

- AVR works better for dictation applications than lecture or conference recordings as background noise can cause some false triggers.
- The first syllable or two may be lost when you start recording because this sound is used to turn on the AVR feature. It is a good practice to make some sounds or say a short word to activate the AVR before you begin actual dictation. The recording LED indicator will illuminate when AVR is active or will blink when AVR is inactive.

# Setting recording quality **Definition:**

- LP (Long Play) allows up to 800 hours recording.
- SP (Standard Play) allows up to 280 hours recording.
- HQ (High Quality) allows up to 140 hours recording.

Refer to Settings section for instructions on how to select recording quality.

# Setting recording mode **Definition:**

- CONF (Conference) Use in a more open area where recording source is far from the player.
- DICT (Dictation) Use when recording source is close to the recorder.

Refer to Settings section for instructions on how to select recording mode.

For conferences, to obtain optimum recording quality, place the recorder with the microphone freely exposed to the sound source as close as convenient. A built-in automatic recording level control will set the optimum record level during manual recording. Avoid recording near unwanted noise sources, such as air conditioners or fans.

# **Deleting files**

- 1. Select the file to be deleted.
- 2. While in stop mode, press ERASE.
- 3. Press ₩</ ▶ or +/- to select one of the deleting options:
- · Delete the currently selected file.
- Delete all files in the current folder (ALL FILES).
- 4. Press ►II to confirm deletion, or **STOP** to cancel.

# Bookmarks

## To create bookmarks

- 1. During playback, press REC-PAUSE •.
- Press I → or + /- to select BOOKMARK and press >II to create a bookmark. You can create up to 29 bookmarks in a file. When the maximum limit is reached, NO MORE BOOKMARKS AVAILABLE will be shown.

## To navigate bookmarks

## To delete bookmarks

- 1. While in stop mode, press ERASE.
- Press I / → or + /- to select BOOKMARK and press > II to confirm selection.
- Press ₩ / ₩ or +/- to select a bookmark or select ALL to delete all bookmarks in the currently selected file.
- 4. Press ►II to confirm bookmark deletion or **STOP** to cancel.

# Insert

To insert a new segment into the current file

- 1. During playback, press REC-PAUSE .
- Press ₩ / ₩ or + /- to select INSERT and press ▶II to start recording. The newly recorded segment will be inserted from this point.
- 3. Press **STOP** to stop the recording of new segment.

# Append

## To add to an existing recording

The append function provides an easy way to edit a file when you are recording a list (e.g. a grocery shopping list). This enables you to add items to the end of a file.

To append voice data to the end of a file:

- 1. During playback, press REC-PAUSE .
- Press ₩ / ₩ or + /- to select APPEND and press ▶II to start recording. The recording will begin from the end of the currently seleted file.
- 3. Press **STOP** to stop the recording.

# Formatting

## To format the memory of the player

- 1. Select Format in the Settings menu. Refer to the Settings section for details.
- When Format is selected, ALL DATA WILL BE PERMANENTLY LOST will be shown.
- Press >II to confirm your selection and start the formatting, or STOP 
  to cancel.
  - Formatting the internal memory may be required if internal memory has become corrupted.

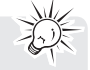

- If the player is formatted by a computer, make sure you select FAT32 as the file system.
- Properly unmounting the player before disconnecting it greatly reduces the chances of memory errors. To unmount the device:
  - Mac users, locate the RCA\_DVR device in the finder, then Ctrl+click and select Eject "RCA\_DVR".
  - PC users, choose Safely Remove Hardware from the system tray, then choose to stop the USB Mass Storage Device.
- If power supplied from the battery fails suddenly (e.g. batteries are removed accidentally) during recording, the recoding in progress will be interrupted. The recorded file may also be corrupted and cannot be played back.

# Settings

## Accessing Settings menu

- 1. While in stop mode, press **MENU** To access the Settings menu.
- 2. Press ₩ / ₩ or +/- to select Settings and press ▶II to confirm selection.
- Press ⋈ / → or +/- to highlight the desired item, then press ▶II to select that item.
- 4. Press ₩4 / ₩ or + /- to adjust the value, then press ▶II to save the setting.
- 5. Press **STOP** to return to the main screen.

| Menu options | Available settings                                                                                                    |
|--------------|----------------------------------------------------------------------------------------------------|
| Quality      | HQ – highest recording quality, shorter recording time<br>SP – mid level of recording quality and recording time<br>LP – highest recording time, lower recording quality |
| Record Mode  | Dict/Conf                                                                                                    |
| Playback     | Norm/Slow/Fast                                                                                                    |
| Beep Tone    | On/Off                                                                                                    |
| AVR          | On/Off                                                                                                    |
| Format       | Confirm or Exit                                                                                                    |
| Reset        | Confirm or Exit                                                                                                    |
| Version      | Show the current firmware version                                                                                                    |

## Accessing Date and Time menu

- 1. While in stop mode, press **MENU** To access the Settings menu.
- 2. Press ₩4 / ₩1 or +/- to select DATE+TIME and press ▶11 to confirm selection.
- 3. Press ₩ / ₩ or +/- to highlight SET TIME, SET DATE, or TIME FORMAT, then press ▶II to confirm selection.
- 4. Press ₩ / ₩ or + /- to adjust the value, then press ►II to confirm selection.
- 5. Press ►II to return to the main screen.

# Troubleshooting tips

#### Player doesn't turn on

- Check that batteries are properly inserted and not exhausted.
- Make sure the battery compartment door is properly closed.

#### Can not record

- Make sure the LOCK function is not activated.
- · Make sure memory is not full.
- You have recorded 200 files in one folder. Try to record in a new folder.

#### Incorrect recording date and time during playback

 You may not have set the date and time before recording. Refer to the Setting date and time section.

## No sound from speaker during playback

- Make sure volume is not set to 0.
- Headphones should not be connected.

## Can not activate the player after sliding $\widehat{\blacksquare}$ / $\bigcirc$ switch to $\bigcirc$

· Remove the batteries to reset the player.

#### Available recording time becomes shorter

- You may have set the recording quality to 'High Quality'. Refer to the Setting recording quality section.
- Delete the Digital Voice Manager setup software from the player to free up more memory space.

#### Can not perform playback

- Make sure you have selected a folder which contains recorded messages.
- Make sure the LOCK function is not activated.

#### Can not delete recorded file(s)

• Make sure you follow each step under the Deleting Files section carefully.

#### Can not keep the saved settings

• If the batteries are removed, saved settings may be lost.

# Warranty information

## 12 Month Limited Warranty Applies to RCA Voice Recorders

VOXX Accessories Corporation (the Company) warrants to the original retail purchaser of this product that should this product or any part thereof, under normal use and conditions, be proven defective in material or workmanship within 12 months from the date of original purchase, such defect(s) will be repaired or replaced with reconditioned product (at the Company's option) without charge for parts and repair labor.

To obtain repair or replacement within the terms of this Warranty, the product is to be delivered with proof of warranty coverage (e.g. dated bill of sale), specification of defect(s), transportation prepaid, to the Company at the address shown below.

This Warranty does not extend to the elimination of externally generated static or noise, to correction of antenna problems, loss/interruptions of broadcast or internet service, to costs incurred for installation, removal or reinstallation of product, to corruptions caused by computer viruses, spyware or other malware, to loss of media, files, data or content, or to damage to tapes, discs, removable memory devices or cards, speakers, accessories, computers, computer peripherals, other media players, home networks or vehicle electrical systems.

This Warranty does not apply to any product or part thereof which, in the opinion of the Company, has suffered or been damaged through alteration, improper installation, mishandling, misuse, neglect, accident, or by removal or defacement of the factory serial number/bar code label(s). THE EXTENT OF THE COMPANY'S LIABILITY UNDER THIS WARRANTY IS LIMITED TO THE REPAIR OR REPLACEMENT PROVIDED ABOVE AND, IN NO EVENT, SHALL THE COMPANY'S LIABILITY EXCEED THE PURCHASE PRICE PAID BY PURCHASER FOR THE PRODUCT.

This Warranty is in lieu of all other express warranties or liabilities. ANY IMPLIED WARRANTIES, INCLUDING ANY IMPLIED WARRANTY OF MERCHANTABILITY, SHALL BE LIMITED TO THE DURATION OF THIS WRITTEN WARRANTY, ANY ACTION FOR BREACH OF ANY WARRANTY HEREUNDER INCLUDING ANY IMPLIED WARRANTY OF MERCHANTABILITY MUST BE BROUGHT WITHIN A PERIOD OF 24 MONTHS FROM DATE OF ORIGINAL PURCHASE. IN NO CASE SHALL THE COMPANY BE LIABLE FOR ANY CONSEQUENTIAL OR INCIDENTAL DAMAGES FOR BREACH OF THIS OR ANY OTHER WARRANTY. No person or representative is

authorized to assume for the Company any liability other than expressed herein in connection with the sale of this product.

Some states do not allow limitations on how long an implied warranty lasts or the exclusion or limitation of incidental or consequential damage so the above limitations or exclusions may not apply to you. This Warranty gives you specific legal rights and you may also have other rights which vary from state to state.

#### Recommendations before returning your product for a warranty claim:

- If your product is capable of storing content (such as an mp3 player, voice recorder, camcorder, digital photo frame, etc), it is recommended to make periodic backup copies of content stored on the product. If applicable, before shipping a product, make a back up copy of content or data stored on the device. Also, it is advisable to remove any personal content which you would not want exposed to others. IT IS LIKELY THAT CONTENTS AND DATA ON THE DEVICE WILL BE LOST DURING SERVICE AND REFORMATTING. AUDIOVOX ACCEPTS NO LIABILITY FOR LOST CONTENT OR DATA, OR FOR THE SECURITY OF ANY PERSONAL CONTENT OR DATA ON THE RETURNED DEVICE. Product will be returned with factory default settings, and without any pre-loaded content which may have been installed in the originally purchased products. Consumer will be responsible to restore any personal preference settings.
- Properly pack your unit. Include any remotes, memory cards, cables, etc. which were originally provided with the product. However DO NOT return any removable batteries, even if batteries were included with the original purchase. We recommend using the original carton and packing materials. Ship to

Audiovox Return Center Attn: Service Department. 150 Marcus Blvd. Hauppauge N.Y. 11788

1-800-645-4994

For Canada Customers, please ship to: Audiovox Return Centre c/o Genco 6685 Kennedy Road, Unit#3, Door 16, Mississuaga, Ontario LST 3A5 Illustrations contained within this publication are for representation only and subject to change.

The descriptions and characteristics given in this document are given as a general indication and not as a guarantee. In order to provide the highest quality product possible, we reserve the right to make any improvement or modification without prior notice.

Visit **http://store.rcaaudiovideo.com** to find the best accessories for your products.

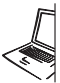

For Customer Service Visit Our Website At **www.rcaaudiovideo.com** Product Information, Photos, FAQ's, User Manual

©2013 VOXX Accessories Corporation A wholly-owned subsidiary of VOXX International Corporation Trademark(s) \* Registered Printed in China

v3.0 (1.0.3.0) (EN)